| 教学模块        | 书写文字及标注尺寸                                                                      |      | 授课教师   | 刘旭升 |
|-------------|--------------------------------------------------------------------------------|------|--------|-----|
| 课题名称        | 书写文字的方法及创建表格对象                                                                 |      |        |     |
| 授课时数        | 2课时                                                                            |      |        |     |
| 授课班级        | 13级医疗器械与维护1班                                                                   | 授    | 课班级人数  | 30人 |
| 教学目的<br>与要求 | <ol> <li>1、掌握创建文字的方法</li> <li>2、学会书写单行和多行文字, 约</li> <li>3、掌握创建表格的方法</li> </ol> | 编辑文  | 字内容与属性 |     |
| 重点与难<br>点   | 重点:文字的创建<br>难点:创建文字样式和表格样式                                                     |      |        |     |
| 教学方法        | 讲述法、                                                                           | 实训   | 去      |     |
| 指定参考<br>书 目 | 《AutoCAD 2012 朳                                                                | ,械制图 | 图实例教程》 |     |

# 理实一体化课堂教学安排

| 教学过程 | 主要教学、示范内容及步骤                             |
|------|------------------------------------------|
| 导入新课 | 在熟悉 AutoCAD 绘图的基本命令以后,这节课着重介绍如何创         |
| 5分钟  | 建文字样式,来书写单行和多行文字以及如何来创建生成表格。             |
|      |                                          |
| 讲解新课 | 一、书写文字的方法                                |
| 25分钟 | 在 AutoCAD 中有两类文字对象,一类是 <b>单行文字</b> ,另一类是 |
|      | 多行文字,它们分别由 DTEXT 和 MTEXT 命令来创建。一般来讲,比    |
|      | 较简短的文字项目(如标题栏信息、尺寸标注说明等)常采用单行            |
|      | 文字, 而对带有段落格式的信息 (如工艺流程、技术条件等) 常采         |
|      | 用多行文字。                                   |
|      | AutoCAD 生成的文字对象,其外观由与它关联的文字样式决定。         |
|      | 默认情况下,standard 文字样式是当前样式,用户也可根据需要        |
|      | 创建新的文字样式。                                |
|      | 本节主要内容包括创建文字样式,书写单行文字、多行文字等。             |
|      | 1、 创建国标文字样式及书写单行文字                       |
|      | 文字样式主要是控制与文本连接的字体文件、字符宽度、文字              |
|      | 倾斜角度及高度等项目。用户可以针对每一种不同风格的文字创建            |
|      | 对应的文字样式,这样在输入文本时就可用相应的文字样式来控             |
|      | 制文本的外观。例如,用户可建立专门用于控制尺寸标注文字和设            |
|      | 计说明外观的文字样式。                              |
|      | DTEXT 命令用于创建单行文字对象。发出此命令后,用户不仅           |
|      | 可以设定文本的对齐方式和文字的倾斜角度,还能用"十"字光             |
|      | 标在不同的地方选取点以定位文本的位置(系统变量 DTEXTED 不        |
|      | 等于0),该特性使用用户只发出一次命令就能在图形的多个区域            |
|      | 放置文本。                                    |
|      | 2、 修改文字样式                                |

修改文字样式也是在【文字样式】对话框中进行的,其过程与 创建文字样式相似,这里不再重复。

修改文字样式时,用户应注意以下几点。

(1) 修改完成后,单击【文字样式】对话框中的应用按钮,则修改生效,系统立即更新图样中与此文字样式关联的文字。

(2) 当改变文字样式连接的字体文件时,系统改变所有的 文字外观。

(3) 当修改文字的"颠倒"、"反向"及"垂直"特性时, 系统将改变单行文字的外观,而修改文字的高度、宽度因子及倾斜 角时,不会引起已有单行文字外观的改变,但将影响此后创建的 文字对象。

(4) 对于多行文字,只有"垂直"、"宽度因子"及"倾斜 角"选项才影响其外观。

| ゴ 新文 J : FAC 工作文 J<br>祥式 ⑤):<br>▲ Annotative<br>Standard<br>工程文字 | 字体<br>SHX 字体 (X):<br>A <sup>A</sup> gbeitc.shx<br>▼使用大字体 (U)                                                           | 大字体 (b):<br>【A <sup>th</sup> gb cbig. shx ▼<br>新建 (d)<br>删除 (l) |     |
|------------------------------------------------------------------|----------------------------------------------------------------------------------------------------|-----------------------------------------------------------------|-----|
| <u>ма¥з</u><br>                                                  | <ul> <li>□ 往梓住① ①</li> <li>□ 使文字方向与布局<br/>匹配 ⑪)</li> <li>効果</li> <li>□ 顏倒 ②</li> <li>□ 反向 ③</li> <li>□ 垂直 𝒴</li> </ul> | 高度(U)<br>0.0000<br>宽度因子(W):<br>1.0000<br>倾斜角度(Q):<br>0          |     |
|                                                                  | 【文字样式】对词                                                                                                    | 应用 (a) 关闭 (C) 帮助 (B) (S                                         | ]   |
| <br>  3、 在单行文字                                                   | 中加入特殊符号                                                                                                    |                                                                 |     |
| 工程图中用到的                                                          | 的许多符号都不能                                                                                                    | 通过标准键盘直接输入                                                      | 入,如 |
| 文字的下画线、直径                                                        | 2代号等。当用户 <sup>;</sup>                                                                                                  | 利用 DTEXT 命令创建文字                                                 | 字注释 |

时,必须输入特殊的代码来产生特定的字符。

| %%o | 文字上画线  |
|-----|--------|
| %%u | 文字下画线  |
| %%d | 角度的度符号 |
| %%p | 表示正负号  |
| %%c | 直径代号   |

#### 4、 创建多行文字

MTEXT 命令可以创建复杂的文字说明。用 MTEXT 命令生成的段 落文字称为多行文字,它可由任意数目的文字行组成,所有的文 字构成一个单独的实体。使用 MTEXT 命令时,用户可以指定文本分 布的宽度,但文字沿竖直方向可无限延伸另外,用户还能设置多 行文字中单个字符或某一部分文字的属性(包括文本的字体、倾斜 角度和高度等)。

5、 编辑文字

编辑文字的常用方法有以下两种:

(1) 使用 DDEDIT 命令编辑单行或多行文字(双击文字启动 该命令)。选择的对象不同,系统将打开不同的对话框。对于单行 文字,系统显示文本编辑框;对于多行文字,系统则打开【文字编 辑器】选项卡。用 DDEDIT 命令编辑文本的优点是:此命令连续地提 示用户选择要编辑的对象,因而只要发出 DDEDIT 命令就能一次修 改许多文字对象。

(2) 用 PROPERTIES 命令修改文本。选择要修改的文字后, 单击鼠标右键,弹出快捷菜单,选择【特性】命令,启动 PROPERTIES 命令,打开【特性】对话框。在此对话框中用户不仅能修 改文本的内容,还能编辑文本的其他许多属性,如倾斜角度、对齐 方式、高度及文字样式等。

### 二、创建表格对象

在 AutoCAD 中,用户可以生成表格对象。创建该对象时,系统 首先生成一个空白表格,用户可在该表中填入文字信息。用户可以 很方便地修改表格的宽度、高度及表格中的文字,还可按行、列方 式删除表格单元或合并表中的相邻单元。

#### 1、表格样式

表格对象的外观由表格样式控制。默认情况下,表格样式是 "standard",但用户可以根据需要创建新的表格样式、 "standard"表格的外观,第一行是标题行,第二行是表头行, 其他行是数据行。

在表格样式中,用户可以设定表格单元文字的文字样式、字高、 对齐方式及表格单元的填充颜色,还可设定单元边框的线宽和颜 色以及控制是否将边框显示出来。

| 🐴 表格样式            | •                                                                                                    |
|-------------------|----------------------------------------------------------------------------------------------------|
| 当前表格样式: Standard  |                                                                                                    |
| 样式 (S):           | 预览: Standard                                                                                                    |
| Standard          | 振興     置为当前(U)       東美     美       東美     美       東美     美       東美     美       東美     美       東美     香       東美     香       東美     香       東美     香       東美     香       東美     香       東美     香       東美     香       東美     香       東美     香 |
| 列出 (L):<br>所有样式 ▼ |                                                                                                    |
|                   | 关闭 帮助 创                                                                                                    |
| 【表                | 格样式】对话框                                                                                                    |
| 2、创建及修改空白         | ]表格                                                                                                    |
| TABLE 命令用于创建      | 建空白表格,空白表格的外观由当前表格样                                                                                                    |
| 式决定。使用该命今时.       | 用户要输入主要的参数有行数、列数、行高。                                                                                                    |

|      | 列宽等。                                    |
|------|-----------------------------------------|
|      | 3、用 TABLE 命令创建及填写标题栏                    |
|      | 在表格单元中用户可以很方便地填写文字信息。用 TABLE 命令         |
|      | <br>  创建表格后,AutoCAD 会亮显表的第一个单元,同时打开文字编辑 |
|      | <br>  器,此时就可以输入文字了,此外,双击某一单元也能将其激活,     |
|      | <br>  从而可在其中填写或修改文字。 当要移动到相邻的下一个单元时,    |
|      | <br> 就按 Tab 键,或者使用箭头键向左、右、上或下移动。        |
|      |                                         |
| 边讲边  | 演示项目:                                   |
| 演示   | 1、创建单行文字                                |
| 20分钟 | 创建国标文字样式及添加单行文字如下图所示:                   |
|      | 0050%WWWWWWWWWWWWWWWWWWWWWWWWWWWWWWWWWW |

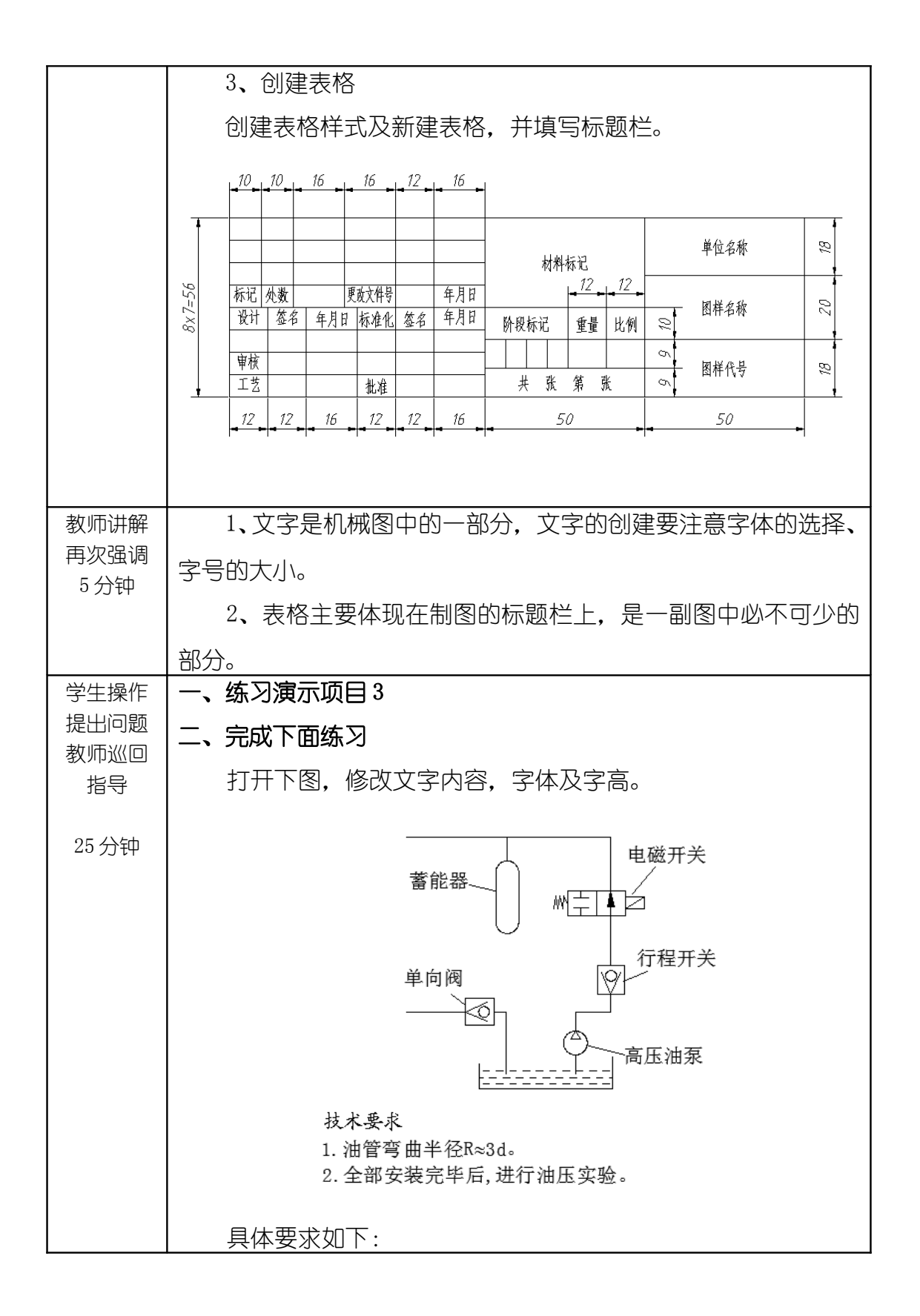

|              | 1、"技术要求":字高为5,字体为                     |
|--------------|---------------------------------------|
|              | "gbeitc.shx", "gbcbig.shx"。           |
|              | 2 、 其 余 文 字 : 字 高 为 3.5 , 字 体 为       |
|              | "gbeitc.shx", "gbcbig.shx" $_{\circ}$ |
|              | 3、将蓄能器改为气囊式蓄能器,电磁开关改为电磁阀,高压           |
|              | 油泵改为低高压油泵。                            |
| 巡回重点         | 1、学生在书写文字时一定要记住特殊符号的书写方式,如直           |
| 及汪意事<br>  顶  | 径的书写为‰c,角度的度符号为‰d等;                   |
|              | 2、另外要注意分数及公差形式文字的书写方式;                |
|              | 3、编辑文字时可以在命令行输入ed按回车键来进行编辑。           |
| 结束指导<br>5 分钟 | 总结学生在实际操作过程中的不恰当做法及存在的问题。             |
|              |                                       |
|              | 宁时教材 P155 习题 1 2 2 的体 习               |
| 5分钟          |                                       |
|              |                                       |
| 整理           | 1、保存文件,退出AutoCAD 2012,关闭电脑及电源;        |
| 现 切<br>及     | 2、 肩埋现场垃圾,大四门。                        |
| 设备           |                                       |
| 保养           |                                       |

| 教学模块        | 书写文字及标注尺寸                                                   | 授课教师          | 刘旭升 |
|-------------|-------------------------------------------------------------|---------------|-----|
| 课题名称        | 标注尺寸的                                                       | 方法            |     |
| 授课时数        | 2 课时                                                        |               |     |
| 授课班级        | 13级医疗器械与维护1班                                                | 授课班级人数        | 30人 |
| 教学目的<br>与要求 | <ol> <li>1、掌握创建标注样式的方法</li> <li>2、学会标注直线型、角度型、半径</li> </ol> | <u>圣</u> 型尺寸等 |     |
| 重点与难<br>点   | 重点:标注尺寸<br>难点:角度、半径、直径的尺寸标;                                 | È             |     |

| 教学方法        | 讲述法、实训法                 |
|-------------|-------------------------|
| 指定参考<br>书 目 | 《AutoCAD 2012 机械制图实例教程》 |

## 理实一体化课堂教学安排

| 教学过程  | 主要教学、示范内容及步骤                           |
|-------|----------------------------------------|
| 导入新课  | 在学习了如何创建文字特性以后,这节课将学习另一个重要             |
| 5分钾   | 内容,那就是标注尺寸,没有尺寸,即使你图画得再好也是无法           |
|       | 加工的,所以尺寸的标注在机械制图中是非常重要的。               |
| 讲解新课  | 一、标注尺寸的方法                              |
| 25 分钟 | AutoCAD 的尺寸标注命令很丰富,利用它可以轻松地创建出各        |
|       | 种类型的尺寸。所有尺寸与尺寸样式关联,通过调整尺寸样式,就          |
|       | 能控制与该样式关联的尺寸标注的外观。                     |
|       | 1、 创建国标尺寸样式                            |
|       | 尺寸标注是一个复合体,它以块的形式存储在图形中,其组             |
|       | 成部分包括尺寸线、尺寸线两端起止符号(箭头或斜线等)、尺寸          |
|       | 界线及标注文字等,所有这些组成部分的格式都由尺寸样式来控           |
|       | 制。                                     |
|       | 在标注尺寸前,用户一般都要创建尺寸样式,否则,AutoCAD         |
|       | 将使用默认样式 ISO-25 来生成尺寸标注。在 AutoCAD 中可以定义 |

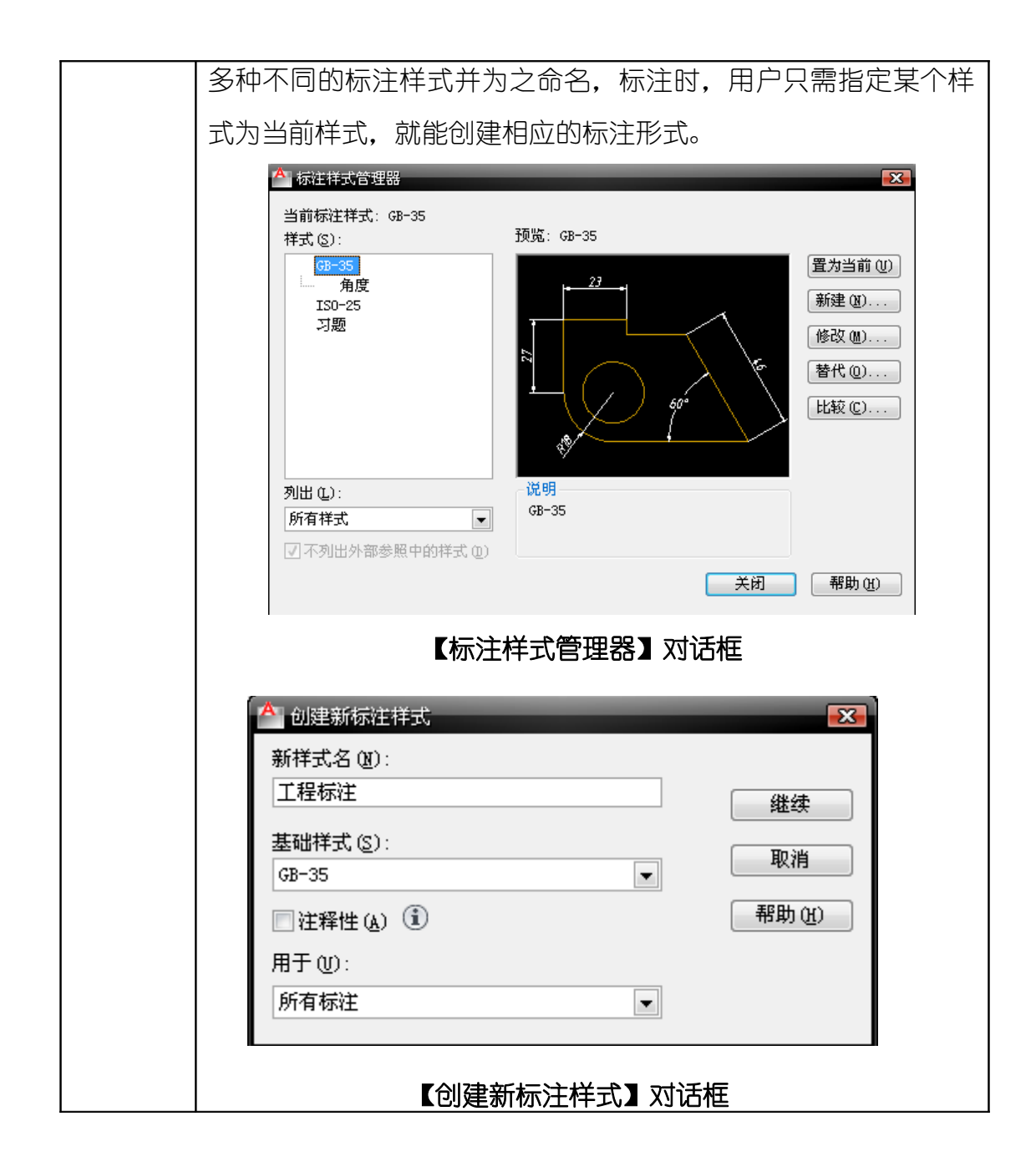

| ▲ 新建标注样式: 工程标注                                                            |              |
|---------------------------------------------------------------------------|--------------|
| 线         符号和箭头         文字         调整         主单位         换算单位         公差 |              |
| 文字样式 (1): 工程字 ,                                                           |              |
| 文字颜色 (C): □ ByBlock                                                       |              |
| 填充颜色 (L): □无                                                              |              |
| 文字高度 (I):<br>4.1                                                          |              |
|                                                                           |              |
|                                                                           |              |
| ▲ 重直 (Y): 上 文字对齐 (A)                                                      |              |
| 水平 (2): 居中 💌 💿 水平                                                         |              |
| 观察方向 @): 从左到右 💿 与尺寸线对齐                                                    |              |
| 从尺寸线偏移 @): 0.85 💽 💿 ISO 标准                                                |              |
|                                                                           |              |
|                                                                           |              |
|                                                                           |              |
| 【新建标注样式】对话框                                                               |              |
| 2、 创建长度型尺寸                                                                |              |
| 标注长度尺寸一般可使用以下两种方法。                                                        |              |
| ● 通过在标注对象上指定尺寸线的起始点及终止点来创建                                                | <b></b><br>長 |
| 寸标注。                                                                      |              |
| ●直接选取要标注的对象。                                                              |              |
| DIMLINEAR 命令可以用于标注水平、竖直及倾斜方向的尺寸。                                          | 。标           |
| 注时,若要使尺寸线倾斜,则输入"R"选项,然后输入尺寸线                                              | 戋倾           |
| 角即可。                                                                      |              |
| DIMLINEAR 命令选项的功能介绍如下。                                                    |              |
| ● <b>多行文字(M)</b> :使用该选项时打开【文字编辑器】选项卡                                      | ₹,           |
| 利用此选项卡用户可输入新的标注文字。                                                        |              |
| ● 文字(T):使用此选项可以在命令行上输入新的尺寸文                                               | 〔字。          |

●角度(A):通过此选项设置文字的放置角度。

●水平(H)/垂直(V): 创建水平或垂直型尺寸。用户也可以通过移动鼠标指针来指定创建何种类型的尺寸。若左右移动鼠标指针,则生成垂直尺寸。若上下移动鼠标指针,则生成水平尺寸。

●旋转(R):使用 DIMLINEAR 命令时,AutoCAD 自动将尺寸 线调整成水平或竖直方向。"旋转(R)"选项可使尺寸线倾斜一 定角度,因此可利用此选项标注倾斜的对象。

3、 创建对齐尺寸标注

标注倾斜对象的真实长度可使用对齐尺寸,对齐尺寸的尺寸 线平行于倾斜的标注对象。如果用户选择两个点来创建对齐尺寸, 则尺寸线与两点的连线平行。

4、 创建连续型和基线型尺寸标注

连续型尺寸标注是一系列首尾相连的标注形式,而基线型尺 寸是指所有的尺寸都从同一点开始标注,即共用一条尺寸界线。在 创建这两种形式的尺寸时,应首先建立一个尺寸标注,然后发出 标注命令。

5、 创建角度尺寸

国标规定角度数字一律水平书写,一般注写在尺寸线的中断 处,必要时可注写在尺寸线的上方或外面,也可画引线标注。

为使角度数字的放置形式符合国标,用户可采用当前尺寸样 式的覆盖方式标注角度。

6、 直径和半径型尺寸

在标注直径和半径尺寸时,AutoCAD 自动在标注文字前面加入 "φ"或"R"符号。实际标注中,直径和半径型尺寸的标注形式 多种多样,若通过当前样式的覆盖方式进行标注就非常方便。 上一小节已设定尺寸样式的覆盖方式,使尺寸数字水平放置,

|              | 下面继续标注直径和半径尺寸,这些尺寸的标注文字也将处于水       |
|--------------|------------------------------------|
|              | 平方向。                               |
|              | 二、利用角度尺寸样式簇标注角度                    |
|              | 前面标注角度时采用了尺寸样式的覆盖方式进行标注,           |
|              | 使标注数字水平放置。除采用此种方法创建角度尺寸外,用户还可      |
|              | 利用角度尺寸样式簇标注角度。样式簇是已有尺寸样式(父样式)      |
|              | 的子样式,该子样式用于控制某种特定类型尺寸的外观。          |
|              |                                    |
| 边讲边          | 演示项目:                              |
| 演示           | 1、创建标注样式                           |
| 20分钟         | 2、演示尺寸标注方法                         |
|              | 对教材 P135 图 5-60 进行长度型尺寸、对齐尺寸、连续型尺寸 |
|              | 及基线型尺寸标注;                          |
|              | 对教材 P139 图 5-66 进行角度标注、直径型尺寸和半径型尺寸 |
|              | 的标注。                               |
| 教师讲解         | 1、创建尺寸标注样式要分清机械图还是建筑图的标注;          |
| 再次强调<br>5 分钟 | 2、计算机尺寸标注方法其实还是比较简单的,但要把一张图        |
| U )J (T      | 完整的标注清楚还需要机械制图的基本知识作为支撑。           |
| 教师讲解         | 学生完成下图尺寸标注练习:                      |
| 学生操作         | 1.启动AutoCAD 2012,打开素材文件 5-24.dwg;  |
| 教师巡回         | 2. 选择菜单命令【格式】/【标注样式】,按要求创建新的标注样    |
| 指导           | 式;                                 |
| 25 分钟        | 3. 按要求创建引线标注样式;                    |
|              | 4. 完成下图的尺寸标注                       |

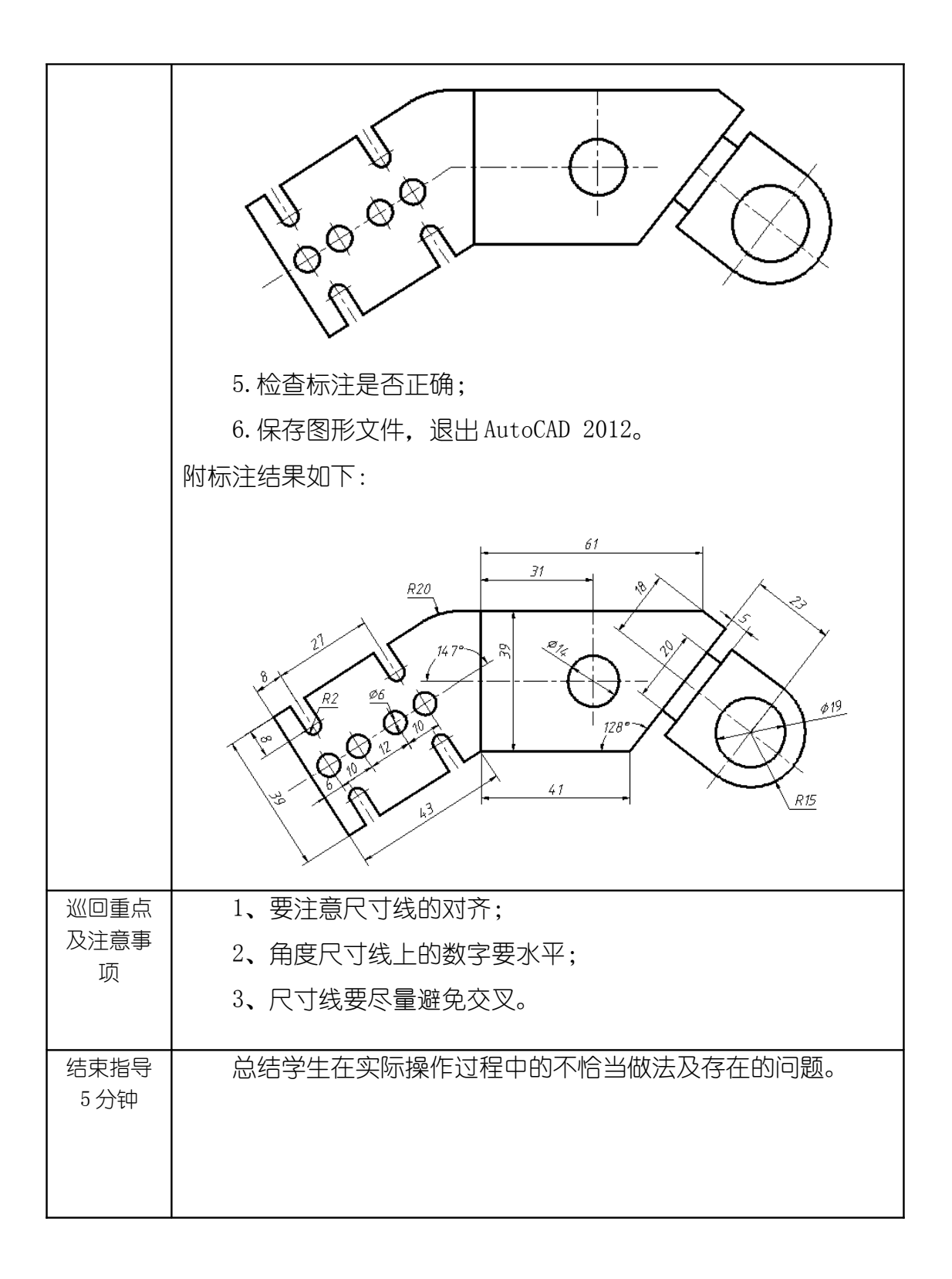

| 布置作业 | 完成教材 P148 案例 5-19 的练习。         |
|------|--------------------------------|
| 5分钟  |                                |
|      |                                |
| 整理   | 1、保存文件,退出AutoCAD 2012,关闭电脑及电源; |
| 现场   | 2、清理现场垃圾,关闭门窗。                 |
| 及    |                                |
| 设备   |                                |
| 保养   |                                |

| 教学模块        | 书写文字及标注尺寸 授课教                                                            |        | 刘旭升 |  |
|-------------|--------------------------------------------------------------------------|--------|-----|--|
| 课题名称        | 标注公差、形位公差及引线标注                                                           |        |     |  |
| 授课时数        | 2 课时                                                                     |        |     |  |
| 授课班级        | 13级医疗器械与维护1班                                                             | 受课班级人数 | 30人 |  |
| 教学目的<br>与要求 | <ol> <li>掌握标注尺寸公差和形位公差的</li> <li>掌握如何创建引线标注样式</li> <li>学会引线标注</li> </ol> | 方法     |     |  |
| 重点与难<br>点   | 重点:尺寸标注<br>难点:公差标注                                                       |        |     |  |

| 教学方法        | 讲述法、实训法                 |
|-------------|-------------------------|
| 指定参考<br>书 目 | 《AutoCAD 2012 机械制图实例教程》 |

## 理实一体化课堂教学安排

| 教学过程         | 主要教学、示范内容及步骤                          |
|--------------|---------------------------------------|
| 导入新课<br>5 分钟 | 继上节课的学习内容,本节课学习公差,公差标注也属于尺            |
|              | 寸标注的一部分,不标注公差那么加工出来的东西就很粗糙,所          |
|              | 以公差将决定加工出来的东西合不合格。另一个主要内容就是学会         |
|              | 引线标注。                                 |
|              |                                       |
| 讲解新课         | 一、标注尺寸公差及形位公差                         |
| 25分钟         | 创建尺寸公差的方法有以下两种。                       |
|              | (1) 利用尺寸样式的覆盖方式标注尺寸公差,公差的上、下          |
|              | 偏差值可在【替代当前样式】对话框的【公差】选项卡中设置。          |
|              | (2) 标注时,利用"多行文字(M)"选项打开文字编辑器          |
|              | 然后采用堆叠文字方式标注公差。                       |
|              | 标注形位公差可使用 TOLERANCE 及 QLEADER 命令,前者只能 |
|              | 产生公差框格,而后者既能形成公差框格又能形成标注指引线。          |
|              | 在【替代当前样式】对话框中设置公差值。                   |

| Ĕ        | 替代当前样式: 工利                                   | 呈标注                |         |                                                                                                    |              | ×            |     |
|----------|----------------------------------------------|--------------------|---------|----------------------------------------------------------------------------------------------------|--------------|--------------|-----|
|          | (3) 符号和箭头<br>公差格式                            | 、文字 调整 主           | 单位 換算单位 | [ 公差                                                                                                    |              |              |     |
|          | 方式(20):                                      | 极限偏差               |         | 14.11.0.02                                                                                                    |              |              |     |
|          | 精度 (£):                                      | 0.00               |         | 102                                                                                                    |              | 48-0         |     |
|          | 上偏差(2):                                      | 0.039              |         |                                                                                                    | 60.00        | 1. San       |     |
|          | 下偏差(ੴ):                                      | 0.015              |         | S. C.                                                                                                    | $\leq \tau $ |              |     |
|          | 高度比例(H):                                     | 0.75               |         | the state of the second second second second second second second second second second second second second se |              |              |     |
|          | 垂直位置 (S):                                    | <b>中</b>           |         |                                                                                                    |              |              |     |
|          | -公差对齐                                        |                    |         | 拿单位公差——                                                                                                    |              |              |     |
|          | <ul><li>◎ 对齐小数分隔</li><li>◎ 对齐运算符 (</li></ul> | 符(A)<br><u>G</u> ) | 精       | 夏@):<br>零                                                                                                    | 0.000        |              |     |
|          | /消零<br>□ 前导 (L)                              | 同の英尺の              |         | ]前导(D)                                                                                                    | ☑0 英尺(2)     |              |     |
|          | ☑ 后续 (1)                                     | 回 0 英寸(E)          |         | 」 后续 (11)                                                                                                    | ☑0 英寸(C)     |              |     |
|          |                                              |                    |         |                                                                                                    |              |              |     |
|          |                                              |                    | ą ا     | <b>角定</b>                                                                                                    | 取消           | 帮助(出)        |     |
|          |                                              |                    |         |                                                                                                    |              |              |     |
| 形位:      | 公差的设                                         | 置:                 |         |                                                                                                    |              |              |     |
| ▲ 形位公差   |                                              |                    |         |                                                                                                    |              | X            |     |
| ~ 符号 ~ ~ | 公差 1                                         |                    |         | ∠ 基准 1                                                                                                    |              | - 基准 3       |     |
| 19.9     |                                              |                    |         |                                                                                                    |              |              |     |
|          |                                              |                    |         |                                                                                                    |              |              |     |
|          | 高度 010 :                                     |                    |         | 延伸公                                                                                                    | ·差带:         |              |     |
| 基准       | ₩₩₩₩₩₩₩₩₩₩₩₩₩₩₩₩₩₩₩₩₩₩₩₩₩₩₩₩₩₩₩₩₩₩₩₩₩        |                    |         |                                                                                                    |              |              |     |
|          |                                              |                    |         |                                                                                                    | _            |              |     |
|          |                                              | 确定                 | 取消      | 帮助                                                                                                    |              |              |     |
|          |                                              |                    |         |                                                                                                    |              |              | 1   |
|          |                                              |                    |         |                                                                                                    |              |              |     |
| 二、引线     | 际注                                           |                    |         |                                                                                                    |              |              |     |
| MLEDI    | RER 命令F                                      | 用于创建引              | 线标注     | ,引线                                                                                                    | 标注由箭         | 沃引线          | 、基线 |
| {引线与标    | 注文字间                                         | 回的线}、多             | 3行文字    | 或图块                                                                                                    | 组成。          |              |     |
| 选中望      | 引线标注                                         | 对象,利用              | ]关键点    | 核动基                                                                                                    | 线,则已         | 別线、文字        | 界和图 |
| 块随之移;    | 动。若利用                                        | 用关键点移              | 动箭头     | ,则只                                                                                                    | 有引线跟         | <b>凤随移动,</b> | 基线、 |
| 文字和图     | 决不动。                                         |                    |         |                                                                                                    |              |              |     |

| A 多重引线样式管理器 X 和 和 和 和 和 和 和 和 和 和 和 和 和 和 和 和 和 和 |
|---------------------------------------------------|
| 当前多重引线样式: Standard                                |
| 样式 (S): 预览: Standard                              |
| 🛕 Annotative 置为当前 (U)                             |
| Standard 新建 (N)                                   |
|                                                   |
| 默认义子 修改 (1)                                       |
| 册除 @)                                             |
|                                                   |
|                                                   |
|                                                   |
|                                                   |
|                                                   |
|                                                   |
| 关闭 帮助 (出)                                         |
|                                                   |
|                                                   |
|                                                   |
|                                                   |
|                                                   |
| A 修改多重引线样式; 副本 Standard                           |
| 引线格式 引线结构 内容                                      |
|                                                   |
| 类型①: 直线                                           |
| 観史 C): ByBlock ・                                  |
| 线型 ①: ByBlock V                                   |
| 线苋(L): ByBlock 💌                                  |
| 箭头                                                |
| 符号(2): 🕞 実心闭合 💽                                   |
| 大小 ②: 4                                           |
|                                                   |
| 打断大小 (8): 3.75 🖨                                  |
|                                                   |
|                                                   |
|                                                   |
|                                                   |
|                                                   |
|                                                   |
|                                                   |
| 【修改多重引线样式】对话杆                                     |
|                                                   |
| 三、编辑尺寸标注                                          |
| 编辑尺寸标注主要包括以下几方面。                                  |
| 编辑尺寸标注主发包括以下儿力诅。                                  |

|           | (1) 修改标注文字。修改标注文字的最佳方法是使用                        |
|-----------|--------------------------------------------------|
|           | DDEDIT 命令,发出该命令后,用户可以连续地修改想要编辑的尺                 |
|           | 了。此外、双击尺寸标注也可修改标注文字。                             |
|           | (2) 调整标注位置。关键占编辑方式非常话合于移动尺寸线                     |
|           |                                                  |
|           | 和你在文子,如八这种编辑候以心,一般的用八寸线的鲕线你在<br>立今氏左从的关键占本调整与注位罢 |
|           |                                                  |
|           | (3) XJ丁平门尺门间的距离可用 DIMSPACE 如交调整,该印               |
|           | 令可使半行尺寸线按用尸指定的数值等间距分布。                           |
|           | (4) 编辑尺寸标注属性。使用 PROPERTIES 命令可以非常万               |
|           | 便地编辑尺寸标注属性。用户一次选取多个尺寸标注,启动                       |
|           | PROPERTIES 命令, AutoCAD 打开【特性】对话框, 在此对话框中可        |
|           | 修改标注字高、文字样式及总体比例等属性。                             |
|           | 修改某一尺寸标注的外观。先通过尺寸样式的覆盖方式调整样式,                    |
|           | 然后利用【注释】选项卡中【标注】面板上的按钮去更新尺寸标注。                   |
| 边讲边<br>演示 | 演示项目:                                            |
|           | 1、公差的标注                                          |
| 25分钟      | 演示教材 P142 案例 5-15,标注结果如下:                        |
|           | 36+0.039                                         |
|           |                                                  |
|           |                                                  |
|           |                                                  |
|           |                                                  |
|           |                                                  |
|           |                                                  |
|           | 2、引线的标注                                          |
|           | 教材 P144 案例 5-17。                                 |
|           |                                                  |

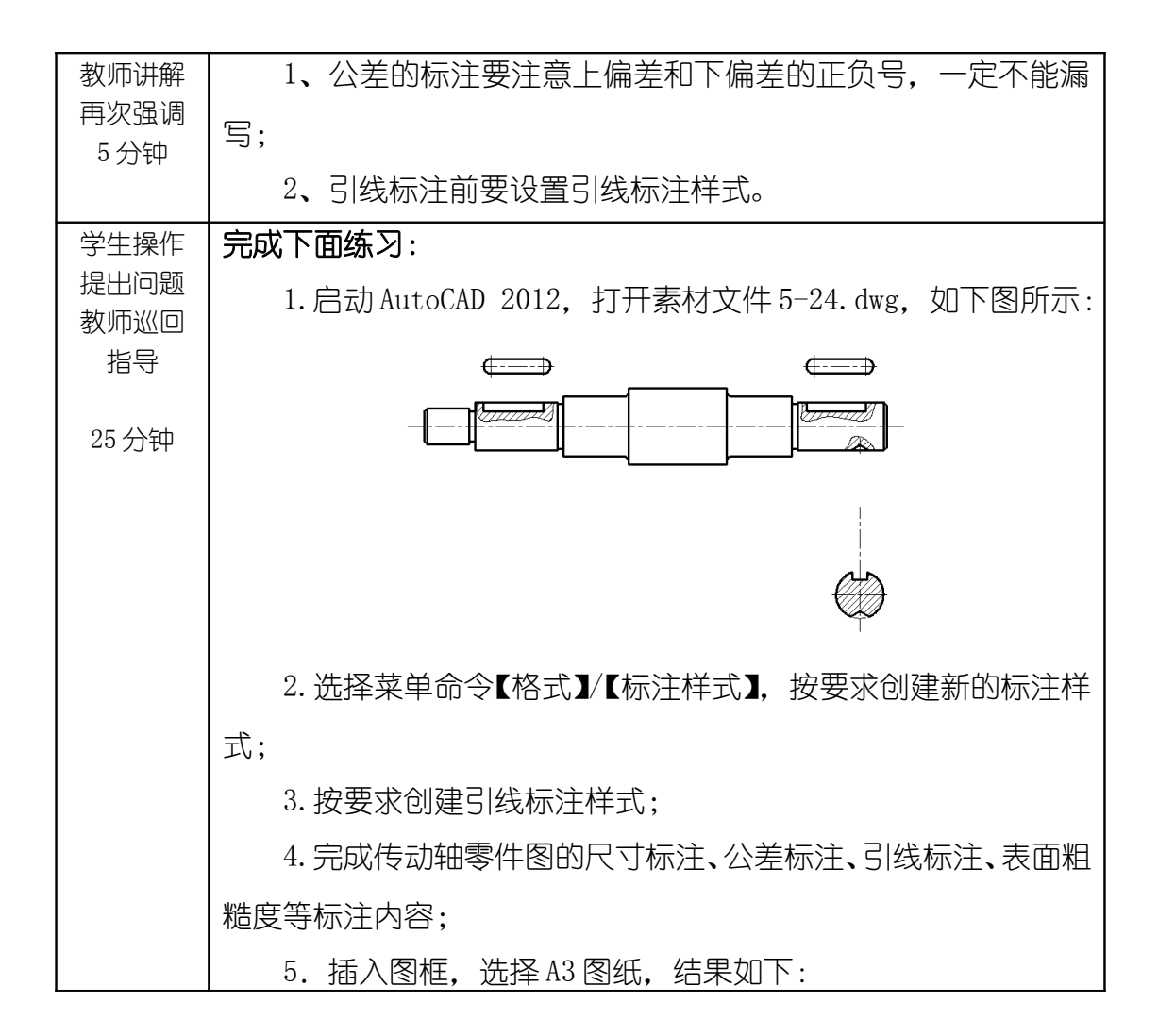

|                           | fillefille |
|---------------------------|----------------------------------------------------------------------------------------------------|
|                           | 7.保存图形文件,退出AutoCAD 2012。                                                                                                    |
| 巡回重点<br>及注意事<br>项         | <ol> <li>1、注意标注样式、引线样式、文字样式的设置;</li> <li>2、注意图框的合理选择;</li> <li>3、图形尺寸始终按1:1 绘制,可以通过缩放命令改变图框大小来将图形添加进去。</li> </ol>                                                                                                    |
| 结束指导<br>5 分钟              | 总结学生在实际操作过程中的不恰当做法及存在的问题。                                                                                                    |
| 布置作业<br>5 分钟              | 完成教材 P156 习题 5 的练习。                                                                                                    |
| 整理<br>现场<br>及<br>设备<br>保养 | 1、保存文件,退出AutoCAD 2012,关闭电脑及电源;<br>2、清理现场垃圾,关闭门窗。                                                                                                    |